## Make a color test pattern

Procedure:

- 1. Open Microsoft word and create a new blank file.
- Insert → shapes → ellipse (oval). Create a circle (hold shift while dragging to make it circular) about this big.

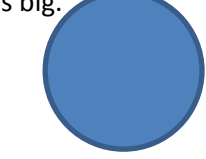

- 3. In drawing tools, set shape outline to 'no outline' and shape fill to "More fill colors..." Set Red to 213, Green to 208 and Blue to 88. It should look like this.
- 4. Select the circle, copy and paste. Drag it to the right of the other one. Now it should look like this.
- Now make a new, larger circle as above, with no outline and Red=239, Green=225 and Blue = 75. Put it on top of the left circle, hiding it. Then copy it, put the copy over the right circle, and change the values to Red=182, Green=185, Blue=142. It should look like this:

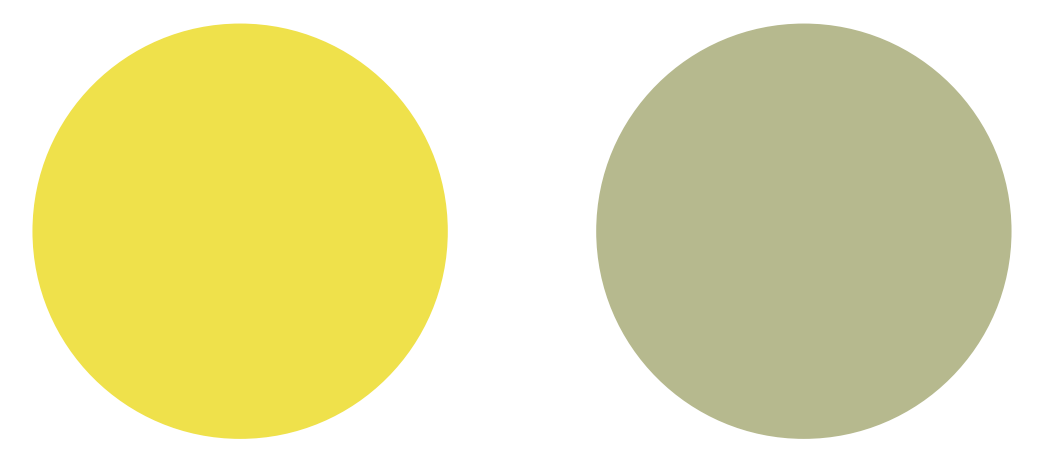

6. Now select the left large circle. In drawing tools, choose Send Backward  $\rightarrow$  Send to back. Do the same with the right circle. What happened?